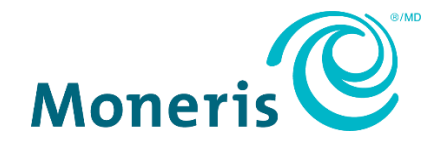

# Intégration au PGI de Moneris<sup>™D</sup>

Configuration de l'option SAP<sup>MD</sup> Digital Payments Add-On

Guide de référence

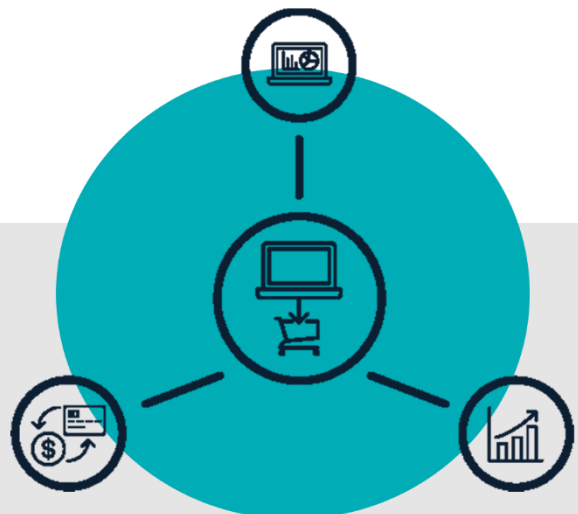

(02/2022)

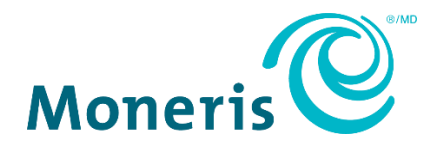

ī

## Besoin d'aide?

Site Web : www.moneris.com/fr/soutien/produits/intégration-PGI

Courriel : is.operations@moneris.com

Inscrivez votre ID de commerçant Moneris<sup>MD</sup> ici :

## Contenu

| Pour commencer4                                                                          | ŀ |
|------------------------------------------------------------------------------------------|---|
| Configuration du SAP digital payments add-on pour l'intégration avec Passerelle Moneris5 | ; |
| Soutien aux commerçants8                                                                 | 3 |

## **Pour commencer**

Dans cette section, nous passerons en revue tout ce que vous devez savoir pour configurer l'option facultative SAP digital payments add-on afin d'appuyer votre intégration au progiciel de gestion intégré (PGI) avec Passerelle Moneris.

## Configuration du SAP digital payments add-on pour l'intégration avec Passerelle Moneris

Les étapes ci-dessous décrivent comment configurer l'option facultative SAP digital payments add-on pour l'intégration avec Passerelle Moneris.

1. Assurez-vous d'obtenir votre **tenant ID** (ID de locataire) SAP Business Technology Platform (BTP) et votre **subdomain** (sous-domaine).

**Remarque :** Vous aurez besoin de ces identifiants pour effectuer les étapes suivantes. Ces identifiants se trouvent à l'écran « General » (général) de l'application SAP BTP Cockpit (voir l'<u>Image 1</u> ci-dessous).

| lmage 1                                             |  |
|-----------------------------------------------------|--|
| General Cloud Foundry Environment Entitlements      |  |
| 21<br>Entitlements 4<br>Instances and Subscriptions |  |
| Subdomain: <subdomain></subdomain>                  |  |
| Tenant ID: XXXXXXX-XXXX-XXXX-XXXXXXXXXXXXXXXXXX     |  |
| Subaccount ID:                                      |  |
|                                                     |  |

 Communiquez avec l'équipe des services d'intégration de Moneris en écrivant à (is.operations@moneris.com) afin de configurer votre compte commerçant et votre ID de commerçant Passerelle Moneris.

**Remarque :** Nous vous demanderons de fournir votre **tenant ID** (ID de locataire) que vous avez obtenu à l'étape 1.

3. Vous pouvez passer à l'étape suivante après avoir reçu notre confirmation que nous avons associé votre **ID de commerçant de Moneris** à votre ID de locataire SAP.

Important! Nous devons vérifier que votre ID de commerçant de Moneris est associé correctement avant de passer à l'étape suivante. (L'ID de commerçant de Moneris est un numéro à 13 chiffres. Vous aurez besoin de cet ID pour effectuer une étape ultérieure.)

- 4. Configurez votre Payment Service Provider (PSP) Determination (sélection du fournisseur de services de paiement) :
  - a. Ouvrez une session dans SAP digital payments en utilisant les URL (test et production) indiquées cidessous :

#### URL de l'environnement de test :

https://<subdomain>.demo-digitalpayments.authentication.eu10.hana.ondemand.com/ pspDetermination/index.html

#### URL de l'environnement de production :

| Remplacez le <b><subdomain></subdomain></b> avec votre nom de sous- |
|---------------------------------------------------------------------|
| domaine obtenu à l'étape 1 (page 5).                                |
|                                                                     |

- https://<subdomain>digitalpayments.authentication.eu10.hana.ondemand.com/pspDetermination /index.html
- b. Lorsque l'écran « Payment Service Provider Determination » (sélection du fournisseur de services de paiement) s'affiche (voir l'<u>Image 2</u> ci-dessous), passez à l'étape suivante.

|                 |                   | Image          | e 2 |                     |          |                  |   |
|-----------------|-------------------|----------------|-----|---------------------|----------|------------------|---|
| Payment Servi   | ce Provider Deter | mination       |     |                     |          |                  |   |
|                 |                   |                |     |                     | Sav      | ve Logout        |   |
|                 |                   |                |     | New Routing         | Move Up  | Move Down        |   |
| Sequence Number | Company Code      | Payment Method |     | *Payment Service Pr | *Merchar | nt               |   |
| 1               |                   |                |     | Moneris 🗸           |          | $\sim$ $\otimes$ | - |
|                 |                   |                |     |                     |          |                  |   |
|                 |                   |                |     |                     |          |                  |   |

- c. Dans le menu déroulant « Payment Service Pr... » (fournisseur de services de paiement), sélectionnez Moneris.
- d. Dans le menu déroulant « Merchant » (commerçant), sélectionnez **ID de commerçant de Moneris** (un numéro à 13 chiffres).
- e. Après avoir entré les renseignements, cliquez sur Save (enregistrer) dans la barre de menu.
- f. Cliquez sur Logout (se déconnecter) dans la barre de menu pour fermer votre session.

- 5. Activez « Moneris » comme le Payment Service Provider (PSP) (fournisseur de services de paiement) :
  - a. Ouvrez une session dans SAP digital payments en utilisant les URL d'état de PSP (test et production) indiquées ci-dessous :

#### URL de l'environnement de test :

 https://<subdomain>digitalpayments.authentication.eu10.hana.ondemand.com/pspStatus/index. html

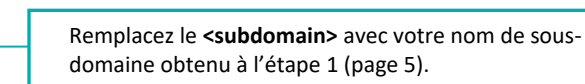

#### URL de l'environnement de production :

 https://<subdomain>.digitalpayments.authentication.eu10.hana.ondemand.com/pspStatus/index. htmlLorsque l'écran « Payment Service Provider Status » s'affiche (voir l'<u>Image 3</u> ci-dessous), passez à l'étape suivante.

| Image 3                         |                              |  |  |  |  |  |
|---------------------------------|------------------------------|--|--|--|--|--|
| Payment Service Provider Status |                              |  |  |  |  |  |
|                                 | Logout<br>Activate Phase Out |  |  |  |  |  |
| Payment Service Provider        | Status                       |  |  |  |  |  |
| Cybersource                     | Inactive                     |  |  |  |  |  |
| Moneris                         | Inactive                     |  |  |  |  |  |

- c. Dans la colonne « Payment Service Provider » (fournisseur de services de paiement), cliquez sur Moneris.
- d. Dans la barre de menu, cliquez sur **Activate** (Activer).
- e. Vérifiez que l'indicateur « Active » (actif) s'affiche dans la colonne « Status » (état) pour « Moneris ».
  *Remarque : L'état « Active » indique que l'activation du PSP a été réussie.*
- 6. Lorsque l'activation PSP est réussie, vous avez terminé la configuration du SAP digital payments add-on pour l'intégration avec Passerelle Moneris.

## Soutien aux commerçants

Obtenez de l'aide en tout temps à Moneris.

## Si vous avez besoin d'aide avec votre solution de traitement des transactions, nous sommes toujours là pour vous aider.

### Nous ne sommes qu'à un clic

- Consultez la page www.moneris.com/fr/soutien/produits/intégration-PGI pour télécharger des exemplaires additionnels de ce guide et consulter d'autres ressources.
- Consultez le site magasin.moneris.com afin d'acheter des fournitures de point de vente et du papier pour les reçus
- Consultez la page moneris.com/ressources afin d'obtenir des conseils d'affaires, des nouvelles et des tendances au sujet de l'industrie du paiement, des histoires de réussite des clients, ainsi que des rapports trimestriels et des aperçus

### Vous ne trouvez pas ce que vous cherchez?

- Envoyez un courriel à <u>is.operations@moneris.com</u>. Si vous avez des questions d'ordre général, appelez le numéro sans frais du service à la clientèle de Moneris (offert en tout temps) au 1 866 319-7450. Nous serons ravi(e)s de vous aider.
- Vous pouvez aussi nous envoyer un message sécurisé en tout temps en ouvrant une session Marchand Direct à moneris.com/monmarchanddirect.

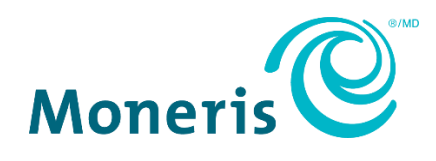

MONERIS, MONERIS PRÊT POUR LES PAIEMENTS & dessin et MARCHAND DIRECT sont des marques de commerce déposées de Corporation Solutions Moneris.

Toutes les autres marques ou marques de commerce déposées appartiennent à leurs titulaires respectifs.

© 2022 Corporation Moneris Solutions, 3300, rue Bloor Ouest, Toronto (Ontario), M8X 2X2. Tous droits réservés. Il est interdit de reproduire ou de diffuser le présent document, que ce soit en partie ou en totalité, sous quelque forme ou par quelque moyen que ce soit, électronique ou mécanique, y compris par photocopie, sans l'autorisation de Corporation Solutions Moneris.

Le présent document est uniquement fourni à titre informatif. Ni Corporation Solutions Moneris ni l'une de ses sociétés affiliées ne sont responsables de tout dommage direct, indirect, accessoire, consécutif ou exemplaire découlant de l'utilisation de tout renseignement contenu dans le présent document. Ni Moneris, ni l'une de ses sociétés affiliées, ni l'un de ses ou de leurs concédants ou titulaires de licence, prestataires de services ou fournisseurs ne garantit ni ne fait de déclaration concernant l'utilisation ou les résultats découlant de l'utilisation des renseignements, du contenu et du matériel se trouvant dans le présent guide en ce qui a trait à leur bien-fondé, leur exactitude, leur fiabilité ou autrement.

Votre traitement des transactions par cartes de débit et de crédit est régi par les modalités de vos ententes associées aux services de traitement des transactions par cartes de débit et de crédit du commerçant conclues avec Corporation Solutions Moneris.

Il vous incombe de suivre en tout temps les procédures de traitement des transactions par carte appropriées. Pour obtenir de plus amples renseignements, veuillez consulter le *Manuel d'utilisation à l'intention du commerçant* à l'adresse moneris.com/fr-ca/juridiques/modalites-etconditions ainsi que les modalités de vos ententes associées au traitement des transactions par cartes de débit et de crédit ou aux autres services applicables conclues avec Corporation Solutions Moneris.

(02/2022)